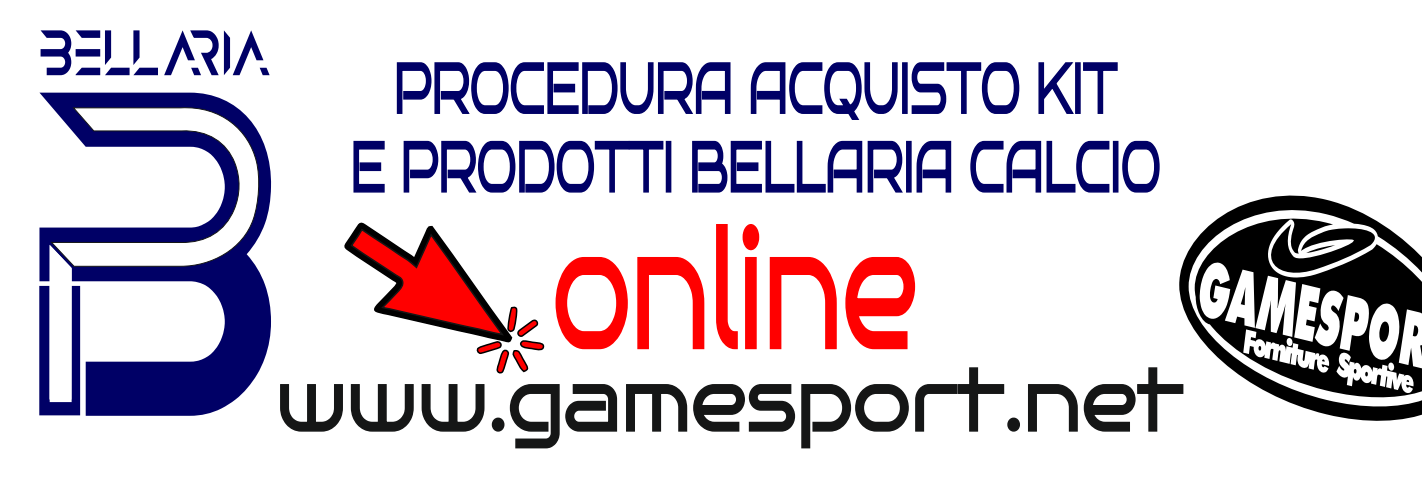

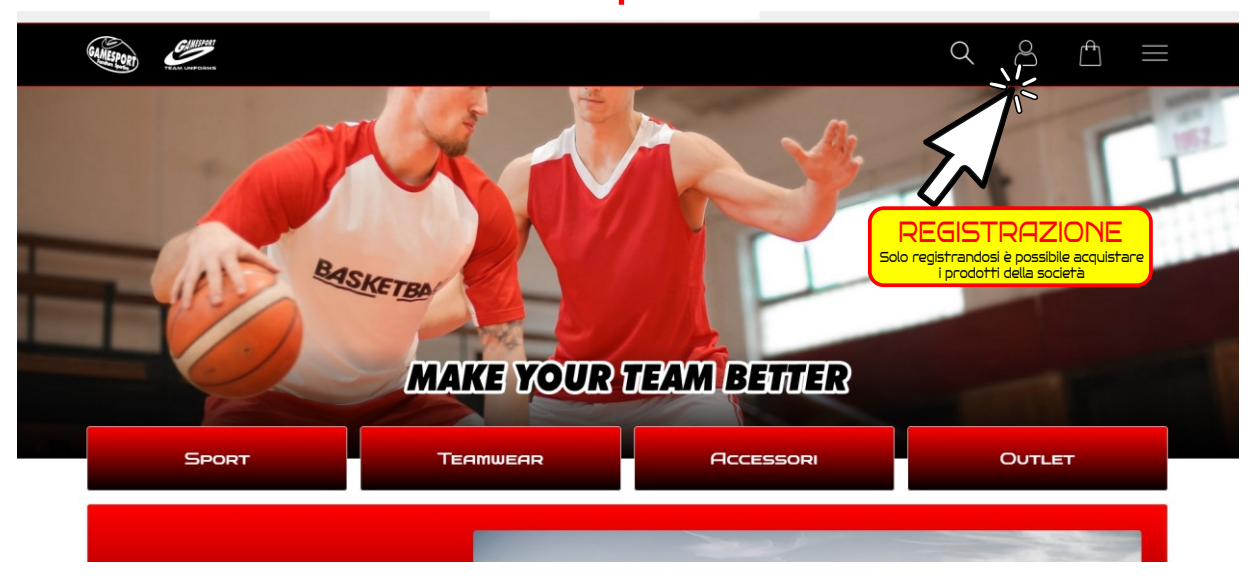

Step 2

|                                                                                                    |            | Prezzi validi solo oniine, spedizione grati | nta a partire da € 100,00?                                            |   |   |      |        |
|----------------------------------------------------------------------------------------------------|------------|---------------------------------------------|-----------------------------------------------------------------------|---|---|------|--------|
| TAMESPORT PART CAPOCINE                                                                                                    |            |                                             |                                                                       | Q | 8 | Ē    |        |
| Home / Accedi                                                                                                    |            |                                             |                                                                       |   |   |      |        |
| Accedi                                                                                                    |            |                                             |                                                                       |   |   |      |        |
| Compila la form sottostante per effettuare                                                                                                    | il login.  |                                             |                                                                       |   |   |      |        |
| utente (email) *                                                                                                    |            |                                             | password *                                                            |   |   |      |        |
| Hai dimenticato la passiord2<br>Nuovo utento?                                                                                                    | 3          |                                             |                                                                       |   |   |      | Accedi |
|                                                                                                    |            |                                             |                                                                       |   |   |      |        |
|                                                                                                    |            | Ston                                        |                                                                       |   |   |      |        |
|                                                                                                    |            | קאוב                                        |                                                                       |   |   |      |        |
| CAMERON COMPANY                                                                                                    |            |                                             |                                                                       | Q | 0 | (ft) |        |
| Complete induction per creare un<br>utente (email) -                                                                                                    | a account: | Jiep .                                      | passeord*                                                             | Q |   | Å    | =      |
| Compile il seguente modulo per creare un<br>utente (email) •                                                                                                    | account    |                                             | разякого *                                                            | Q |   | Ē    |        |
| Compila il seguente modulo per creare un<br>utente (emait) *<br>tipologia *                                                                                                    | r account: | Jep                                         | passeord *<br>comune *                                                | Q | 2 | Ē    |        |
| Compile il seguente modulo per creare un<br>utente (email) *<br>tipologia *<br>nome *                                                                                                    | Privato    |                                             | paserord *<br>comune *<br>provincia *                                 | Q |   | Ĥ    |        |
| Compile il seguente modulo per creare un<br>utente (email) *<br>tipologia *<br>nome *<br>cognome *                                                                                                    | Privato    |                                             | passeord *<br>comune *<br>provincia *<br>nazione *<br>Italia          | ٩ |   | Ĥ    |        |
| Compile il aeguente modulo per creare un<br>utente (emai) e<br>tipologia e<br>cognome e<br>indirizzo e civico e                                                                                                    | Privato    |                                             | password * comune * provincia * nazione * Italia teletono *           | ٩ | 8 | Ē    |        |
| Compila il seguente modulo per creare un<br>utente (email) *<br>tipologia *<br>cognome *<br>cognome *                                                                                                    | account:   |                                             | passeord * comune * provincia * nazione * Italia telefono *           | ٩ |   | Ē    |        |
| Compile il seguente modulo per creare un<br>compile il seguente modulo per creare un<br>utente (email) *<br>tipologia *<br>cognome *<br>indirizzo e civico *<br>cap *                                                                                                    | Privato    |                                             | passeord * comune * provincia * nazione * Halia teletono *            | ٩ |   | Ē    |        |
| Exercise and the second second | Privato    |                                             | passeord * comune * provincia * nazione * Italia teletono * CODICE SC |   | • |      |        |
| EXECUTION CONTRACTOR OF CONTRACTOR OF CONTRA | Percount:  |                                             | passeord* comure* provincia* nazione* tatia teletono*                 |   | 2 | Ĥ    |        |

\* Acconsento al trattamento dei dati come specificato nella nota informativa sulla privacy in ottemperanza al regolamento UE 2016/679.

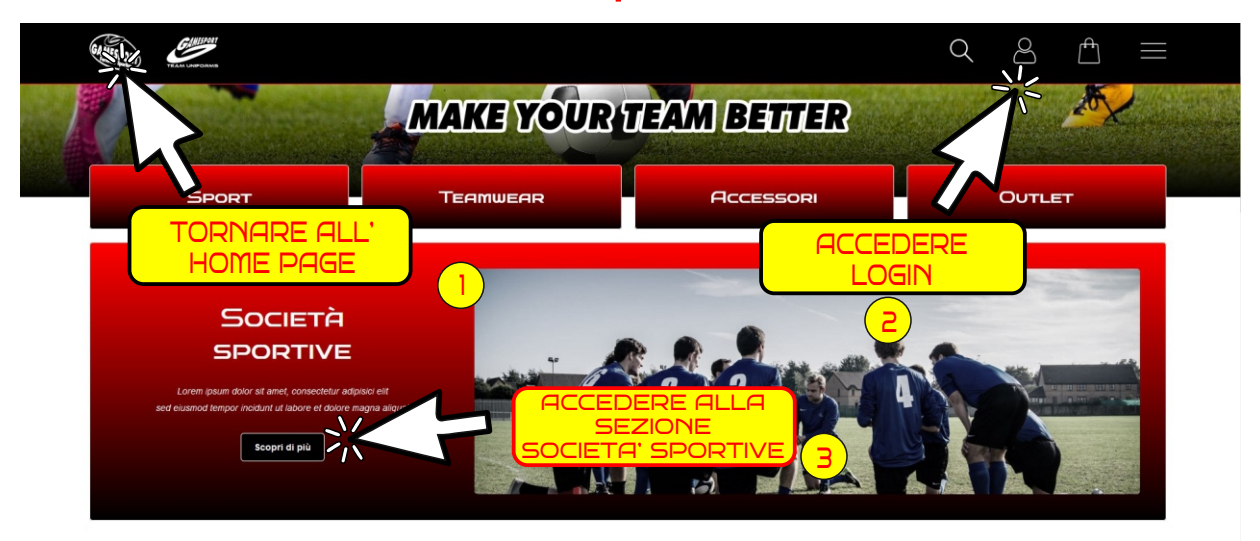

### Step 5

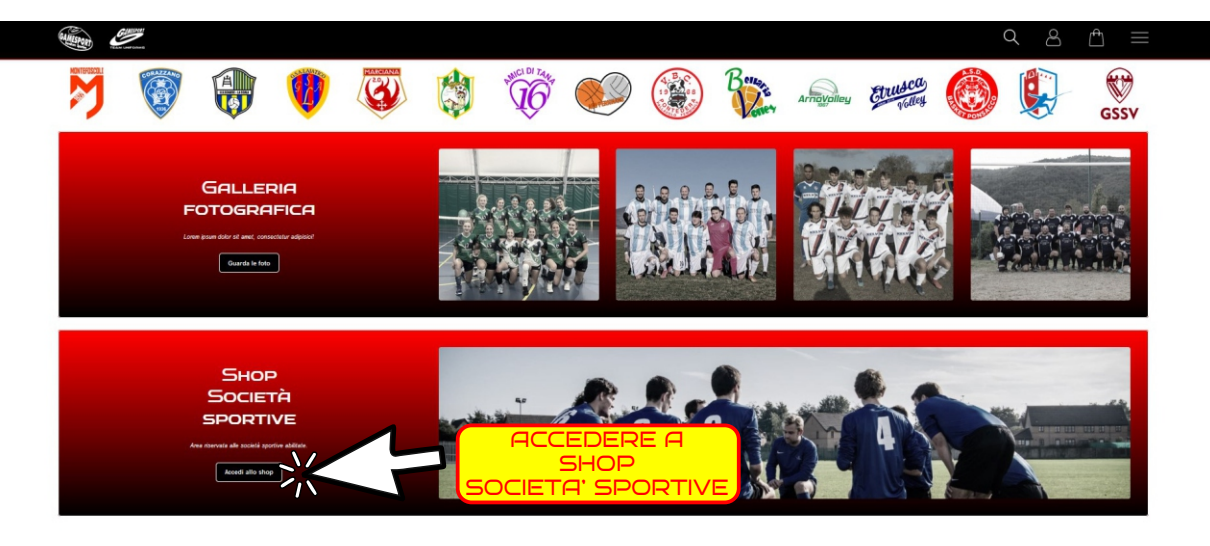

## Step 6

| GAMESPORT CAMERAN                      |                                                  |                                     | Q                     | $\bigcirc$ | Ê      |         |
|----------------------------------------|--------------------------------------------------|-------------------------------------|-----------------------|------------|--------|---------|
| Home / Prodoti / Societa sportwe       |                                                  |                                     |                       |            |        |         |
| ATLETICO CASCINA                       | BELLARIA<br>BELLARIA PONTEDERA CALCIO            | ACCEDE<br>ALLA SEZ<br>DEI PROPRI PI | RE<br>IONE<br>RODOTTI |            |        |         |
| Site map                               | Солтатті                                         | Pagamenti sicuri                    | ORARIO                |            |        |         |
| Home     Game Sport                    | Viale Antonio Gramsci, 1,<br>56037 Peccioli (PI) | PayPal                              | Lunedi                |            | 9:30 - | - 19:30 |
| Prodotti     Società sportive          | +39 0587 672001                                  | Se non possiedi un conto PayPal è   | Mercoledi             |            | 9:30 - | 19:30   |
| Contatti     Faq                       |                                                  | comunque possibile effettuare il    | Giovedi               |            | 9:30 - | 19:30   |
| Accedi                                 | intolggamesport.net                              | pagamento con carta anoreano.       | Venerdi               |            | 9:30 - | 19:30   |
| Shopping bag     Condizioni di vendita | f 🖪 Ø                                            | VISA Master Car Postfilipaty        | Sabato                |            | 9:30 - | 19:30   |
| Spedizioni                             |                                                  |                                     | Domenica              |            | C      | Chiuso  |

| er: Had : Loos unter / Hear Auto                                                                                         |                                                                                                    | Q A A =                                                                                                   |
|----------------------------------------------------------------------------------------------------|----------------------------------------------------------------------------------------------------|----------------------------------------------------------------------------------------------------|
|                                                                                                    |                                                                                                    |                                                                                                    |
| NT HELLANN XEN<br>NT HELLANN XEN<br>NT HELLANN XEN                                                                       | KIT BELLARA 2024 JOHNOR<br>NT ATELTI BELLARA 2024 ERREA (BARENO) (DAN TO YET HIN TO YET) COMPOSED DA - BOREA | BORIA BELLAVIA ERREA NOO, BARC<br>BORIA MACC: Brox Base i in tona da alemanento di Eresi dedato ale noona |
|                                                                                                    |                                                                                                    |                                                                                                    |
| DOFAN BELLARIA ERREA HOO, BASIC MENA (PER NT VIS XX) - XX)<br>DOFAN BELLARIA ERREA HOO, BASIC MENA (PER NT VIS XX) - XX) | SCEGLIERE IL<br>PRODOTTO                                                                                     |                                                                                                    |

Step 8

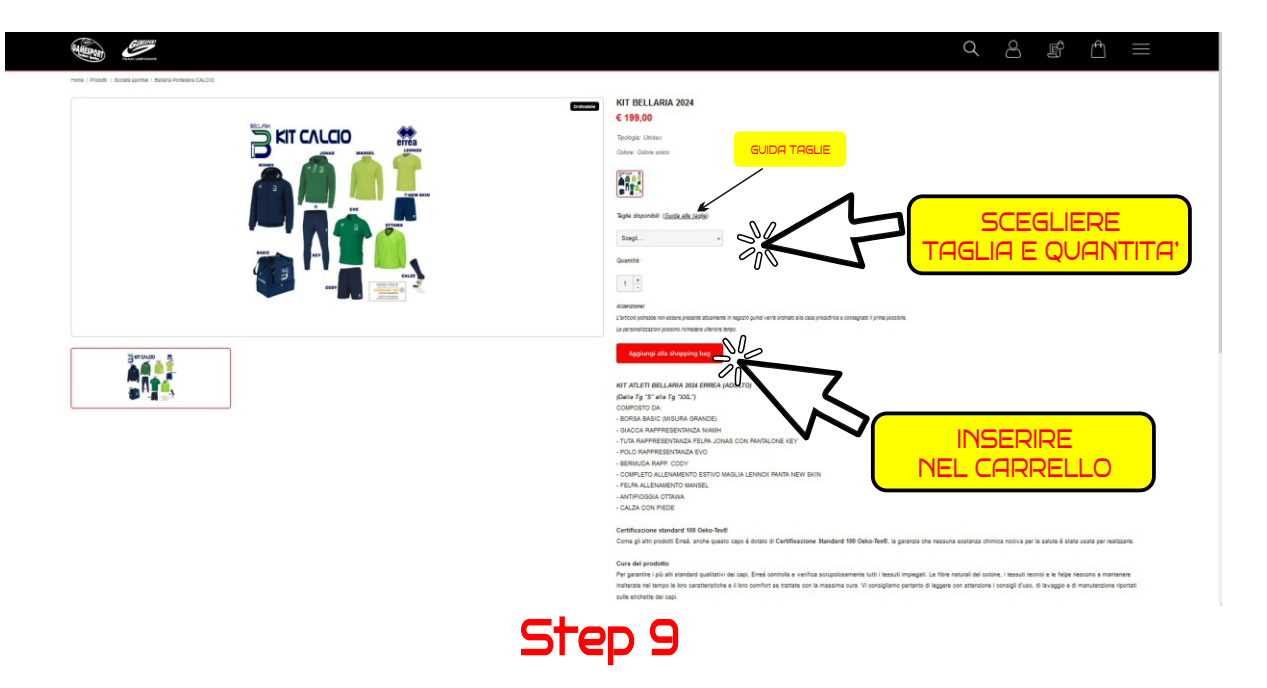

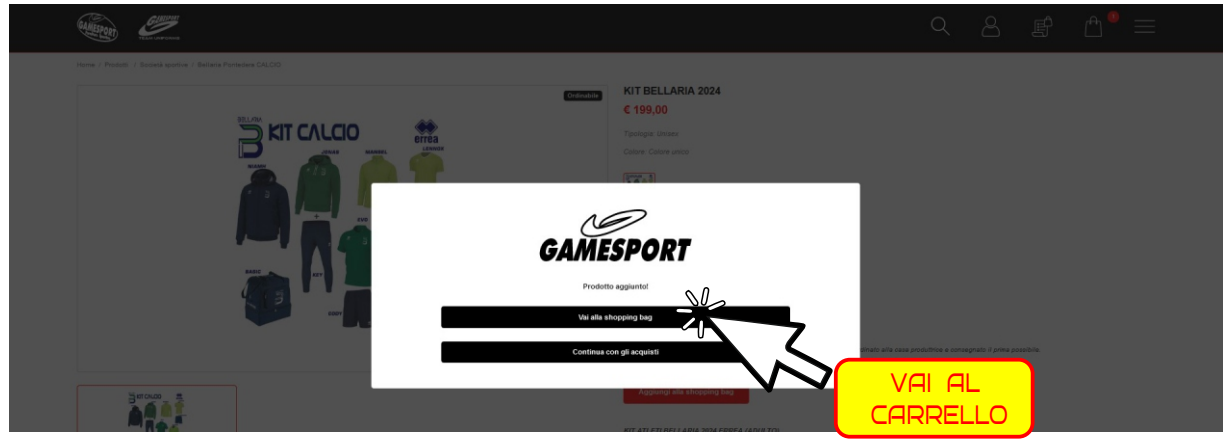

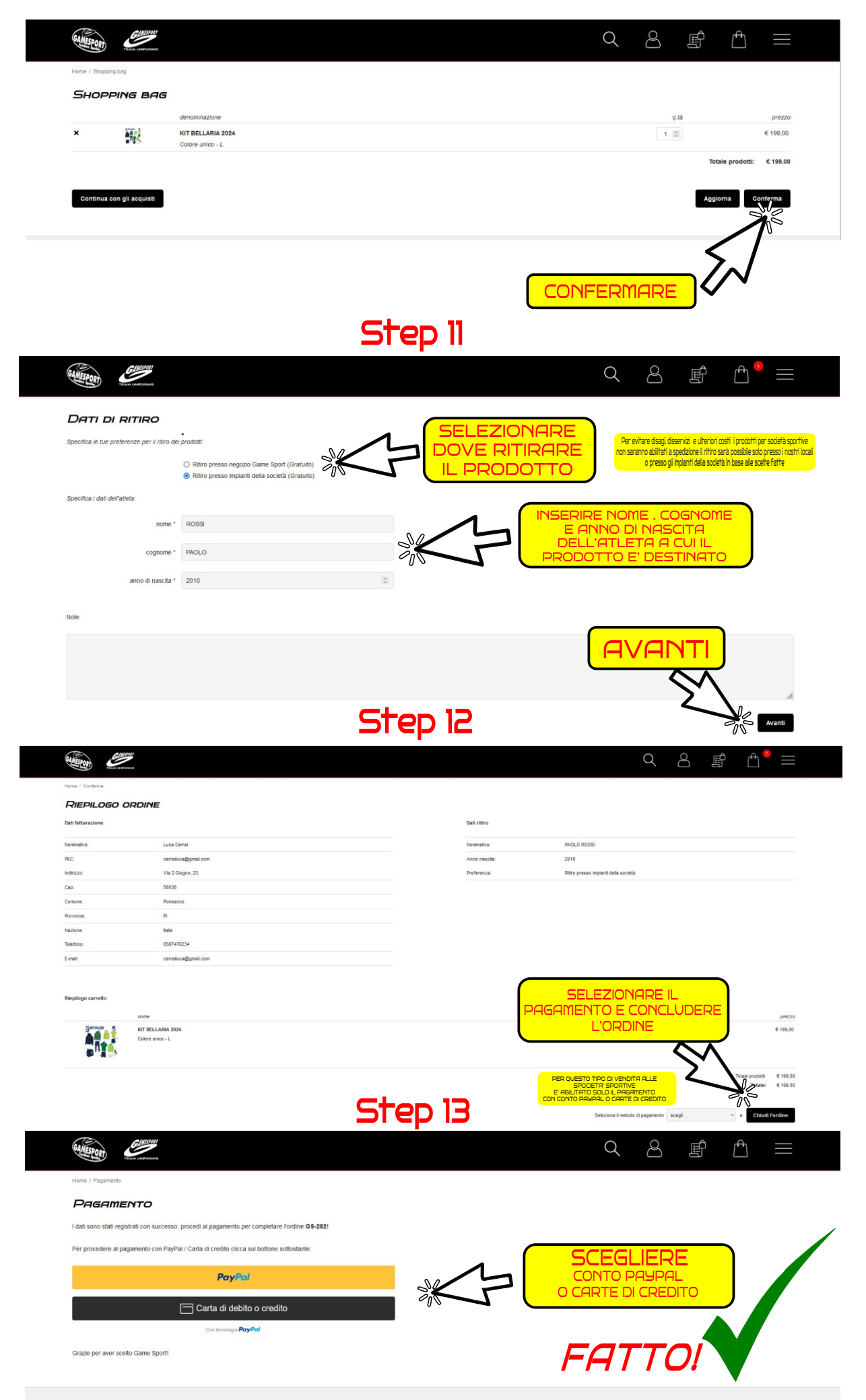